# eラーニング視聴手順

## 手順1 <u>インターネットで、eラーニングの視聴ページを開く</u>

北海道介護支援専門員協会ホームページ内の研修案内→受講する研修→視聴ログイン画面へ移動で きます。

(視聴ページURL <u>https://mite.stream.co.jp/eqd383exrs/user/login.php</u> )

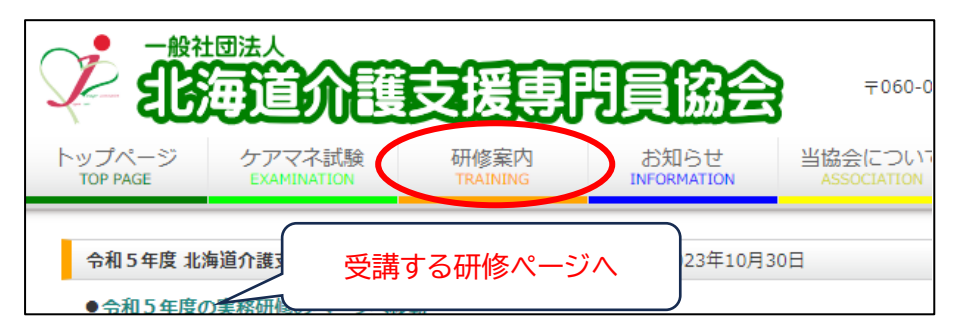

# 手順2 「ログイン ID」と「パスワード」を入力し、ログインする

| 利用者ログイン           |  |
|-------------------|--|
| ログインID            |  |
| パスワード             |  |
| □ 次回からログインIDを省略する |  |
| ログイン              |  |

## 手順3 ログイン後は、画面の「eラーニング」をクリック

| ☆ 利用者ホーム                                                     | 前回の問題実施途中の e ラーニング | e ラーニングの進捗                                                              |
|--------------------------------------------------------------|--------------------|-------------------------------------------------------------------------|
| ① eラーニング     ☆てのeラーニング(7)     eラーニング(7)     eラーニングタイトル     Q | 該当する e ラーニングはありません | 7     7       (全て実施済/全eラーニング<br>数)     100 %       実施途中のeラー     未実施のeラー |
|                                                              | お知らせ               | ニンク<br>ニンク<br>お知らせ-                                                     |

### 手順4 動画の一覧が表示されるので、タイトルの順番通りに視聴(「受講」をクリック)

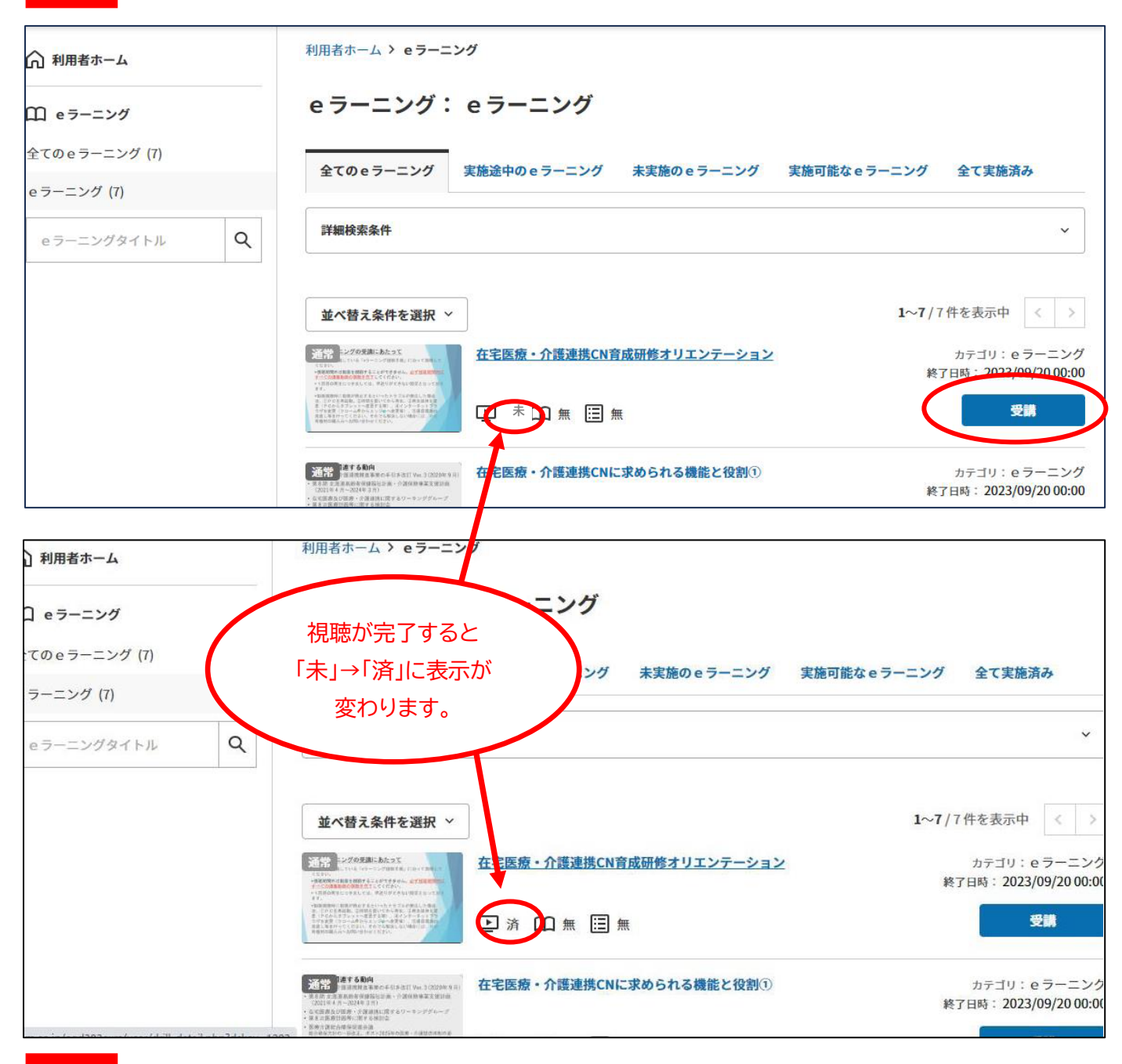

## **手順5** 「利用者ホーム」で、自身の進捗状況を確認できます。100%に達したら全動画視聴完了です。

| ☆ 利用者ホーム                                                                                                    | 前回の問題実施途中の e ラーニング | e ラーニングの進捗                                     |                         |
|----------------------------------------------------------------------------------------------------|--------------------|------------------------------------------------|-------------------------|
| <ul> <li> <b>P</b> ∈ ラーニング (7)          </li> <li>             e ラーニング (7)         </li> <li>             e ラーニングタイトル         </li> </ul> | 該当するeラーニングはありません   | 7/7<br>(全て実施済/全eラーニング<br>数)<br>実施途中のeラー<br>ニング | 100 %<br>*実施のeラー<br>ニング |
|                                                                                                    | お知らせ               | りません。                                          | お知らせ一覧                  |

- 視聴の途中でウィンドウを閉じてしまったり、パソコンの接続が切れてしまったりすると視聴が完了しません。 途中で終了してしまった場合は、再度視聴し直し、動画視聴の記号が「未」から「済」になることをご確認ください。
- 視聴機器によっては、動画の読み込みに時間がかかる場合があります。(画面がフリーズしたようになる等) 読み込むまで時間をおくか、再度ログインし直してから視聴を進めてください。

#### Q&A

### Q1. 動画が見られません。

A1. さまざまな原因が考えられるため一概にはお答えしかねますが、

・<u>パソコンを再起動してみる</u>

・現在使っているパソコン以外で動作確認してみる

各自で対処をお願いいたします。なお、動作視聴はパソコンでの視聴を想定しています。スマホやタブレットでの視聴も可能な場合もありますが、できるだけパソコンでの視聴をお願いいたします。

Q2.eラーニングの音が小さくて聞き取りづらいのですが

A2. 視聴画面の左下のスピーカーマーク 🔜 を操作することで、音量を上げることができますし、パソコン本体 のスピーカーを操作し音量を上げても、同様に調整が可能です。まずは、いずれかの方法をお試しください。 それでも聞き取りづらい場合やパソコンにスピーカーが無い場合は、<u>イヤホンを使用して視聴してください。</u>